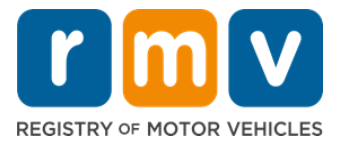

## Como transferir sua carteira de habilitação de outro estado

## Você se mudou recentemente para Massachusetts e precisa transferir sua carteira de habilitação de outro estado? Economize tempo e comece sua solicitação on-line!

Se você tem uma carteira de habilitação de outro estado, precisará convertê-la em uma carteira de habilitação de Massachusetts ao se tornar residente em Massachusetts.

- Você não pode transferir sua carteira de habilitação on-line. No entanto, você pode se preparar preenchendo o formulário de solicitação on-line e respondendo a uma série de perguntas.
- Ao final do questionário, você receberá um formulário completo e uma lista de documentos obrigatórios que você deverá levar para um Centro de Atendimento do RMV.

#### Para transferir sua carteira de habilitação de outro estado, você precisará:

- Decidir que tipo de habilitação você deseja (uma REAL ID ou uma Habilitação Padrão).
- Iniciar sua solicitação on-line.
- Agendar um horário em um Centro de Atendimento do RMV.
- Levar sua identificação exigida e o formulário de solicitação preenchido para um Centro de Atendimento do RMV.

#### Para iniciar o processo de solicitação on-line, você precisará fornecer:

- Seu Número de Seguridade Social, Número de Passaporte não americano ou Identificação Consular.
- ☑ Data de nascimento.
- ☑ Informações sobre a Carteira de Habilitação de Outro Estado, incluindo o número da habilitação, o estado, a data de validade e a data de emissão.

## Informações importantes

- Caso não tenha sua carteira de habilitação de outro estado para entregar ao RMV, você precisará fornecer uma identificação com foto aceitável da lista de documentos aceitáveis e uma cópia autenticada do seu Histórico de Condução do estado de onde está transferindo, emitido há no máximo 30 dias.
- Se sua carteira de habilitação estiver vencida há mais de 1 ano, será necessário um teste completo (escrito e de trânsito) e um teste de visão. Se sua carteira de habilitação estiver ativa ou tiver vencido há menos de 1 ano, não será necessário um teste escrito e de trânsito.
- Caso tenha uma carteira de habilitação do Canadá, México, território dos EUA (incluindo Porto Rico), França, Coreia do Sul ou Taiwan, você deverá apresentar um histórico de condução emitido há no máximo 30 dias. Para obter mais informações sobre a transferência

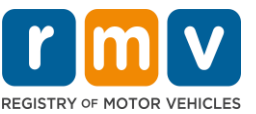

de uma habilitação de um país estrangeiro com o qual o RMV tenha um acordo recíproco, acesse https://www.mass.gov/how-to/transfer-your-drivers-license-from-a-foreign-country

 Para transferir sua carteira de habilitação para uma REAL ID ou habilitação comercial Padrão, você deve ter um status de imigração válido por pelo menos 12 meses.

# Siga os passos abaixo para transferir sua carteira de habilitação de outro estado:

1º passo: Navegue até a página myRMV Online Service Center.

Selecione este link <u>Mass.Gov/MyRMV</u> para ir diretamente para a página ou abra uma nova janela do navegador e digite Mass.Gov/MyRMV na barra de endereço.

• **OBSERVAÇÃO**: Para visitar a página principal do Registro de Veículos Automotores (Registry of Motor Vehicles, RMV) de Massachusetts, acesse <u>Mass.Gov/RMV.</u>

2º passo: Selecione Transfer Out Of State License.

• No painel Driver's License and Learner's Permit, selecione More e, em seguida, selecione Transfer Out Of State License.

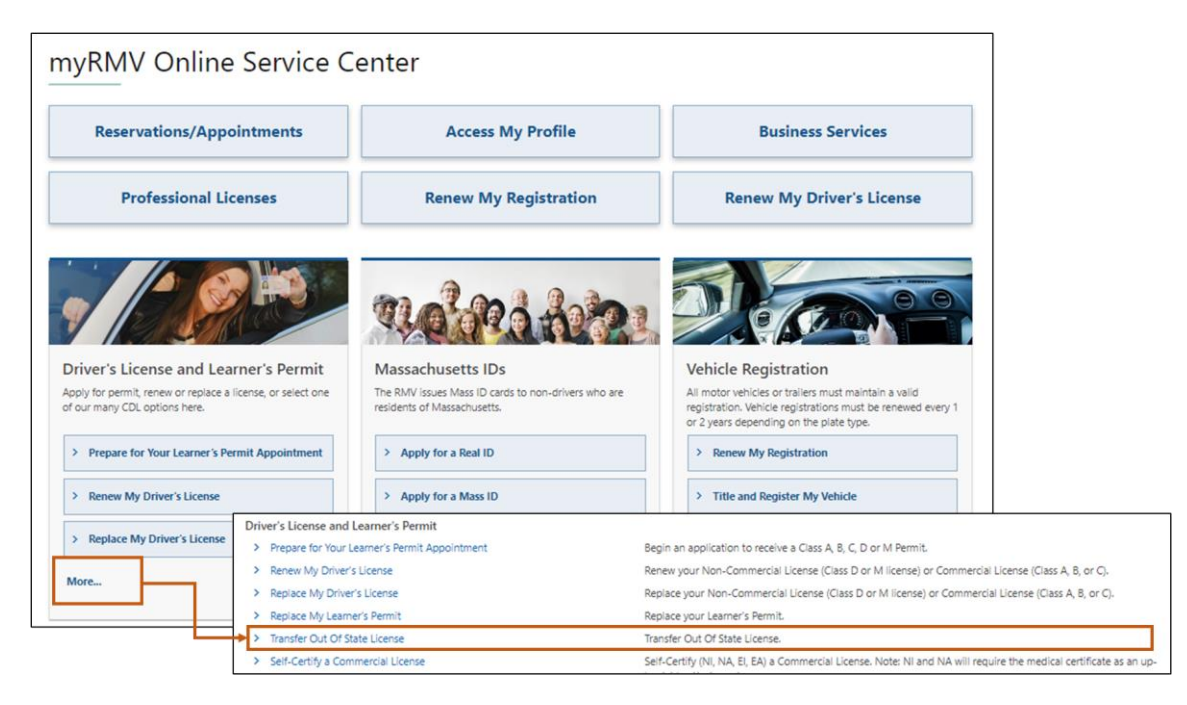

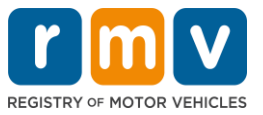

3º passo: Selecione o botão de alternância *License Conversion*. Selecione *Continue*.

- Selecione License Conversion se você possui uma Carteira de Habilitação Classe D ou M de outro estado e deseja converter para uma Carteira de Habilitação classe D ou M de Massachusetts.
- Selecione CDL Conversion se você possui uma Carteira de Habilitação Comercial de outro estado e deseja converter para uma Carteira de Habilitação Comercial de Massachusetts.
- Selecione Learner's Permit Conversion se você possui uma Carteira de Habilitação Provisória Classe D ou M e deseja converter para uma Carteira de Habilitação Provisória D ou M de Massachusetts.

| elect this transaction if you currently hold                                                                                                    | an out of state Non-Commercial License and wish to convert it to a Massachusetts Non-Commercial License.                                                                                                    |
|----------------------------------------------------------------------------------------------------|----------------------------------------------------------------------------------------------------|
| License Conversion                                                                                                    |                                                                                                    |
| icense Type                                                                                                    |                                                                                                    |
| lass D Passenger License                                                                                                    | v                                                                                                    |
| elect this transaction if you currently hok<br>your Commercial Driver's License was                                                                                                    | d an out of state Commercial Driver's License and wish to convert it to a Massachusetts Commercial Driver's License.<br>: not issued in the United States you will not be eligible for CDL Conversion but are eligible for a License Conversion.                                                                                                    |
| elect this transaction if you currently hok<br>your Commercial Driver's License was<br>CDL Conversion                                                                                                    | d an out of state Commercial Driver's License and wish to convert it to a Massachusetts Commercial Driver's License.<br>In the United States you will not be eligible for CDL Conversion but are eligible for a License Conversion.                                                                                                    |
| elect this transaction if you currently hole<br>your Commercial Driver's License was<br>CDL Conversion<br>elect this transaction if you currently hole                                                                         | d an out of state Commercial Driver's License and wish to convert it to a Massachusetts Commercial Driver's License.<br>s not issued in the United States you will not be eligible for CDL Conversion but are eligible for a License Conversion.<br>d an out of state Non-Commercial Permit and wish to convert it to a Massachusetts Non-Commercial Permit.                                                                                                   |
| elect this transaction if you currently hole<br>your Commercial Driver's License was<br>CDL Conversion<br>elect this transaction if you currently hole<br>your Permit was not issued in the Uni                                | d an out of state Commercial Driver's License and wish to convert it to a Massachusetts Commercial Driver's License.<br>In the United States you will not be eligible for CDL Conversion but are eligible for a License Conversion.<br>Image: State Non-Commercial Permit and wish to convert it to a Massachusetts Non-Commercial Permit.<br>Ited States you will not be eligible for a Learner's Permit Conversion and must apply for a new learners permit. |
| elect this transaction if you currently hole<br>your Commercial Driver's License was<br>CDL Conversion<br>elect this transaction if you currently hole<br>your Permit was not issued in the Uni<br>Learner's Permit Conversion | d an out of state Commercial Driver's License and wish to convert it to a Massachusetts Commercial Driver's License.<br>In the United States you will not be eligible for CDL Conversion but are eligible for a License Conversion.                                                                                                    |

## 4º passo: Veja os detalhes na página Get Ready. Selecione Next.

| Out of State Conversion | Transaction Information                                                                                                    |
|-------------------------|----------------------------------------------------------------------------------------------------|
| Get Ready               | This interactive experience will help you complete the license conversion application and create a list of required documents that you will need to bring wit<br>you to any RMV Full Service Center. In order to complete this transaction, you must make a reservation at a RMV Full Service Center. Instructions will be<br>provided in your email confirmation once this transaction has been submitted. |
|                         | To begin, you will need to enter your name, date of birth, Social Security number or non-U.S. Passport number. You must present the required ID documents, in person, to any RMV Full Service Center.                                                                                                    |
|                         | You will need to answer questions about what type of identity documents you will present. Based on your answers, you will learn if you are eligible for a license conversion.                                                                                                    |
|                         | If you are under 18 and are converting a Class M or Class DM license, you must show proof that you completed a motorcycle safety course approved by<br>Motorcycle Safety Foundation. Without this course completion you will not be eligible to convert your Class M or Class DM license.                                                                                                    |
|                         | To begin your application for an Out of State License Conversion, please click "Next".                                                                                                    |
|                         |                                                                                                    |

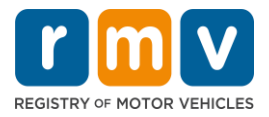

5º passo: Selecione o tipo de habilitação na página *Federally Compliant ID*. Selecione *Next*.

- Selecione o botão de alternância REAL ID Massachusetts License/ID se estiver solicitando uma REAL ID.
  - A REAL ID é uma forma aceitável de identificação federal. A partir de 7 de maio de 2025, os residentes de Massachusetts precisarão de um passaporte REAL ID para voar dentro dos Estados Unidos.
- Selecione o botão de alternância Standard Massachusetts License/ID se estiver solicitando uma Carteira de Habilitação Padrão.

| Out of State Conversion             | Federally Compliant ID Selection                                                                                                    |
|-------------------------------------|----------------------------------------------------------------------------------------------------|
| Get Ready<br>Federally Compliant ID | Customers must choose between a Standard Massachusetts Driver's License/ID card (which is not valid for federal identification) OR a REAL ID<br>Massachusetts Driver's License/ID card (which is an acceptable form of federal identification). Massachusetts residents do not need a REAL ID driver's lic<br>or ID card until May 7th, 2025. After May 7th, 2025, Massachusetts residents will need a REAL ID or a passport in order to board a plane in the United State<br>enter certain federal facilities. If you have a passport, and don't mind carrying it, you never need a REAL ID.<br>NOTE: Customers selecting the REAL ID or the Standard Massachusetts License/ID will be charged the same fees. The type of card you apply for is your charge is no difference in noise. |
|                                     | REAL ID Massachusetts License/ID                                                                                                    |

• A **Standard License** não é válida para identificação federal.

## 6º passo: Responda a todas as perguntas da página *Identification Information*. Selecione *Next*.

| ID Type                  |                                                                                                    |                                                                                                    |
|--------------------------|----------------------------------------------------------------------------------------------------|----------------------------------------------------------------------------------------------------|
|                          |                                                                                                    |                                                                                                    |
| <b>`</b>                 |                                                                                                    |                                                                                                    |
| Social Security Number   |                                                                                                    |                                                                                                    |
| Required                 |                                                                                                    |                                                                                                    |
| Date of Birth (MM/DD/YY) |                                                                                                    |                                                                                                    |
| Required                 |                                                                                                    |                                                                                                    |
| First Name               |                                                                                                    |                                                                                                    |
|                          |                                                                                                    |                                                                                                    |
| Middle Name              |                                                                                                    |                                                                                                    |
|                          |                                                                                                    |                                                                                                    |
| Last Name *              |                                                                                                    |                                                                                                    |
| Required                 |                                                                                                    |                                                                                                    |
| Suffix                   |                                                                                                    |                                                                                                    |
|                          |                                                                                                    |                                                                                                    |
|                          | Social Security Number Required Date of Birth (MM/DD/YY) Required First Name Middle Name Last Name Required Suffix | Social Security Number * Required Date of Birth (MM/DD/YY) * Required First Name Middle Name Last Name * Required Suffix |

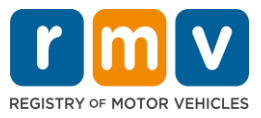

7º passo: Digite as informações da sua carteira de habilitação na página *Out of State License*. Selecione *Next*.

Responda Yes ou No à pergunta: "Do you have any restrictions?"

- Em caso afirmativo, selecione o tipo de restrição (**Restriction Type**) no menu suspenso. Se tiver mais de uma restrição, selecione o link **Add an Additional Restriction**.
  - Observação: Quaisquer restrições em sua carteira de habilitação devem ser indicadas nesta tela, caso contrário, você poderá não ser aprovado nas verificações necessárias.

| Get Ready                 | License Type                                      | Country               | State *                      |   |  |  |  |  |
|---------------------------|---------------------------------------------------|-----------------------|------------------------------|---|--|--|--|--|
| Federally Compliant ID    | Class D Passenger License                         | Y USA                 | ✓ Required                   | ~ |  |  |  |  |
| Identification Informatic | Driver's License Number *                         | Issue Date (MM/DD/YY) | Expiration Date (MM/DD/YY) * |   |  |  |  |  |
| Out of State License      | Required                                          |                       | Required                     |   |  |  |  |  |
|                           | Yes No                                            |                       |                              |   |  |  |  |  |
|                           | L                                                 |                       |                              |   |  |  |  |  |
|                           | Endorsements                                      | Endorsements          |                              |   |  |  |  |  |
|                           | A Class D License is not eligible to add endorsem | ients.                |                              |   |  |  |  |  |

### 8º passo: Digite suas informações de endereço em Address Information. Selecione Next.

Responda à pergunta: "Is your mailing address the same as your residential address?"

- Selecione Yes se o seu endereço de correspondência for o mesmo que o seu endereço residencial.
- Selecione *No* se o seu endereço de correspondência for diferente do seu endereço residencial.
  - o Digite seu endereço de correspondência atual nos campos exibidos.
  - Uma caixa postal pode ser usada como endereço de correspondência.

| Out of State Conversion<br>Get Ready<br>Federally Compliant ID | Residential Address Address Line 1 Required                                                                                  |                                     |                                                         |                           |                          |
|----------------------------------------------------------------|----------------------------------------------------------------------------------------------------|-------------------------------------|---------------------------------------------------------|---------------------------|--------------------------|
| Identification Informatic<br>Out of State License              | Address Line 2                                                                                                    | Unit Type                           | v                                                       | Unit                      |                          |
| <ul> <li>Address Information</li> </ul>                        | City * Required Mailing Address Is your mailing address the same as your residential address? Ves No Address Line 1 Required | State<br>MA - MASSACH               | Mailing Add<br>Is your mailing addre<br>address?<br>Yes | iress<br>ess the same a   | s your residential<br>No |
|                                                                | Address Line 2<br>City *<br>Required<br>Country                                                                              | Unit Type<br>State<br>MA - MASSACHI | usetts ~                                                | Unit<br>Zip *<br>Required |                          |
|                                                                | USA                                                                                                    | _                                   |                                                         |                           |                          |

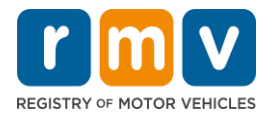

## 9º passo: Selecione o Verified Address. Selecione Next.

• Se o endereço residencial e/ou de correspondência sugerido estiver incorreto, você poderá selecionar o endereço original inserido.

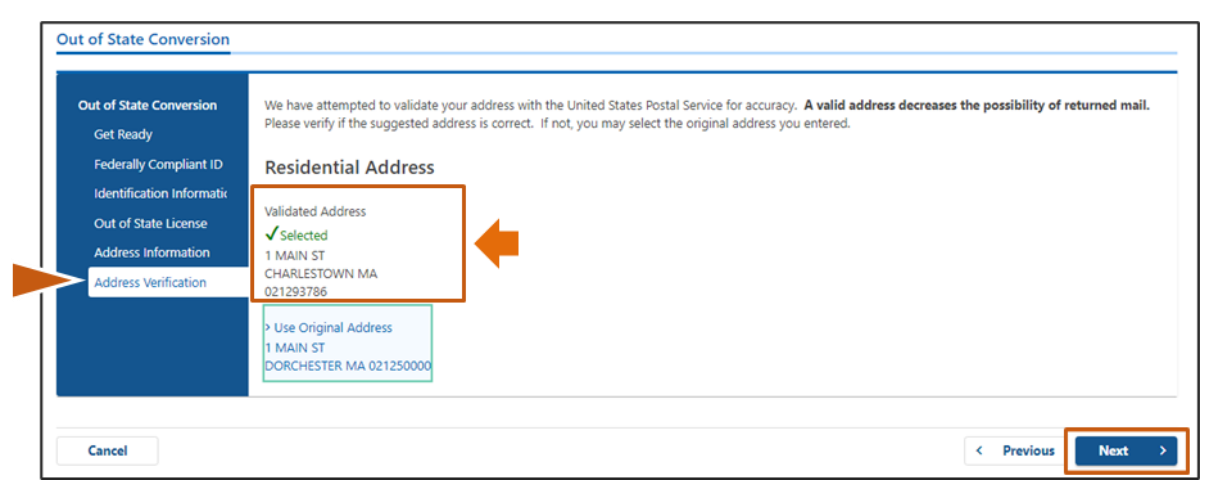

## 10º passo: Digite seu endereço de e-mail e número de telefone na página *Contact Information*. Selecione *Next*.

#### Painel Primary Contact Information:

• Selecione Add Another Contact para inserir um segundo endereço de e-mail.

#### Painel Emergency Contact Information:

- Selecione **Yes** para inserir um nome, endereço de e-mail e número de telefone de um contato de emergência.
- Selecione No se você não quiser inserir um contato de emergência.

| Get Ready                 | Primary Contact Inforn                                                        | nation                                          |                        |
|---------------------------|-------------------------------------------------------------------------------|-------------------------------------------------|------------------------|
| Federally Compliant ID    | Email addresses are not case sensit                                           | ive so when entered, your email will default to | o all UPPER case.      |
| Identification Informatic | Email Address *                                                               | Confirm Email Address                           | Phone Type             |
| Out of State License      | Required                                                                      | Required                                        |                        |
| Address Information       |                                                                               | Required                                        | Area Code Phone Number |
| Address Verification      |                                                                               |                                                 |                        |
| Contact Information       | _                                                                             |                                                 |                        |
|                           | Emergency Contact Inf<br>Would you like to add emergency cont<br>information? | ormation<br>act                                 |                        |
|                           | Yes                                                                           | No                                              |                        |
|                           |                                                                               |                                                 |                        |

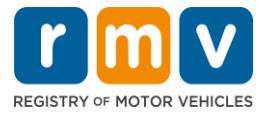

11º passo: Preencha todos os campos na página *Demographic Information*. Selecione *Next*.

#### Painel **Demographic Information**:

- Selecione as setas para abrir a lista suspensa para Gender e Eye Color. Escolha a opção correta de cada lista.
- Digite sua altura nos campos Height (feet) e Height (inches).

#### Painel Military Information

- Selecione Yes se você for um membro da ativa das Forças Armadas dos EUA.
  - Selecione as setas para escolher respostas para as perguntas adicionais exibidas.
- Selecione **No** se você não for um membro da ativa das Forças Armadas dos EUA.

#### Painel Organ and Tissue Donor:

• Selecione Yes ou No na afirmação *Register me as an Organ and Tissue Donor*.

|                           | Demographic Inform                                                   | nation                                        |                                                                                                    |                                                                                       |  |
|---------------------------|----------------------------------------------------------------------|-----------------------------------------------|----------------------------------------------------------------------------------------------------|---------------------------------------------------------------------------------------|--|
| Get Ready                 | Gender *                                                             |                                               | Eye Color *                                                                                                   |                                                                                       |  |
| Federally Compliant ID    | Required                                                             | ~                                             | Required ~                                                                                                    |                                                                                       |  |
| Identification Informatic | Height (Feet) *                                                      |                                               | Height (Inches)                                                                                               |                                                                                       |  |
| Out of State License      | Required                                                             |                                               | 0                                                                                                    |                                                                                       |  |
| Address Information       | Military Information                                                 |                                               |                                                                                                    |                                                                                       |  |
| Address Verification      | Military information                                                 |                                               |                                                                                                    |                                                                                       |  |
| Contact Information       | If you are military stationed ove<br>RMV Service Center. Please call | erseas, answering YES<br>857-368-8110 betwe   | 5 to either the Veteran indicator or Active military questern the hours of 9:00 AM and 5:00 PM Eastern standa | stions will force this transaction to a Massachusetts<br>rd or daylight savings time. |  |
| Demographic Informati     | Are you an active duty member of<br>Forces?                          | the U.S. Armed                                |                                                                                                    |                                                                                       |  |
|                           | Yes                                                                  | No                                            |                                                                                                    |                                                                                       |  |
|                           | Are you a Military Veteran?                                          |                                               |                                                                                                    |                                                                                       |  |
|                           | Yes                                                                  | No                                            |                                                                                                    |                                                                                       |  |
|                           | Organ and Tissue Donor                                               |                                               |                                                                                                    |                                                                                       |  |
|                           | If you select YES, your name wil<br>registered as an Organ and Tiss  | ll remain on the Mass<br>sue Donor with the M | sachusetts Donor Registry, which is legal consent for o<br>lassachusetts Donor Registry.                      | donation. If you select NO, you will no longer be                                     |  |
|                           | Register me as an Organ and Tissu                                    | e Donor:                                      |                                                                                                    |                                                                                       |  |
|                           | Yes                                                                  | No                                            |                                                                                                    |                                                                                       |  |
|                           |                                                                      |                                               |                                                                                                    |                                                                                       |  |

# 12º passo: Preencha todos os campos obrigatórios na página *Proof Documents*. Selecione *Next*.

Você precisará apresentar esses documentos exigidos em sua visita ao RMV.

- Se estiver solicitando uma Habilitação Classe D ou M Padrão, você deverá apresentar documentos de cada uma das seguintes opções:
  - o Comprovante de identidade/Comprovante de data de nascimento
  - o Comprovante de status de seguridade social
  - o Comprovante de residência

## Como transferir sua carteira de habilitação de outro estado

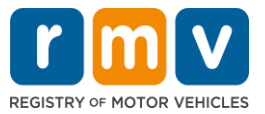

- o Credencial de outro estado
- Se estiver solicitando uma REAL ID, você deverá apresentar documentos de cada uma das seguintes opções:
  - Comprovante de presença legal/Comprovante de data de nascimento
  - Comprovante de número de seguridade social
  - Comprovante de residência em Massachusetts (são exigidos 2 documentos)
  - Credencial de outro estado
- Se estiver solicitando uma Habilitação Comercial Padrão, você deverá apresentar documentos de cada uma das seguintes opções:
  - o Comprovante de residência
  - Histórico de condução de outro estado
  - o Comprovante de Presença Legal
- Se estiver solicitando uma Habilitação Comercial REAL ID, você deverá apresentar documentos de cada uma das seguintes opções:
  - o Comprovante de número de seguridade social
  - Comprovante de residência em Massachusetts (são exigidos 2 documentos)
  - Histórico de condução de outro estado
  - o Comprovante de Presença Legal

#### Esta imagem é um exemplo da seção Proof Documents para uma habilitação Classe D Padrão:

| Out of State Conversion   | Documentation                                                                                                    |
|---------------------------|----------------------------------------------------------------------------------------------------|
| Get Ready                 | You must produce documentation to confirm your identity. Please select a valid document below for each requirement. You cannot use the same document |
| Federally Compliant ID    | to prove more than one requirement. You will need to present the required documents during your visit.                                               |
| Identification Informatic | All documents must be originals, photocopies will not be accepted.                                                                                   |
| Out of State License      |                                                                                                    |
| Address Information       | Proof of Residency                                                                                                    |
| Address Verification      | Which document will you use to prove your                                                                                                    |
| Contact Information       | Massachusetts residency?                                                                                                    |
| Demographic Informati     | Document Type                                                                                                    |
| Proof Documents           |                                                                                                    |
|                           | Proof of Identity and Date of Birth                                                                                                    |
|                           | Which document will you use to prove your<br>identity and date of birth?                                                                             |
|                           | Document Type     V                                                                                                    |
|                           | Out-Of-State Credential                                                                                                    |
|                           | Your Out of State Credential from New Hampshire<br>must be provided at the service center in order to<br>complete your transaction.                  |
|                           | Out-Of-State Credential                                                                                                    |

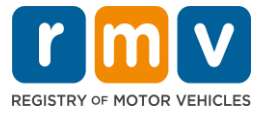

13º passo: Preencha todos os campos obrigatórios na página *Voter Registration*. Selecione *Next*.

| ut of State Conversion    | Voter Information                                                                                                    |  |  |  |
|---------------------------|----------------------------------------------------------------------------------------------------|--|--|--|
| Get Ready                 | We will use your information to update your voter registration or register you to vote.                                                                                                    |  |  |  |
| Federally Compliant ID    | To register to vote you must be:                                                                                                    |  |  |  |
| Identification Informatic | A U.S. citizen, and     A Massachusetts resident and                                                                                                    |  |  |  |
| Out of State License      | At least 16 years old, and                                                                                                    |  |  |  |
| Address Information       | <ul> <li>Not under guardianship that prohibits registering to vote, and</li> <li>Not temporarily or permanently disgualified by law from voting, and</li> </ul>                                                                         |  |  |  |
| Address Verification      | Not currently incarcerated for a felony conviction.                                                                                                    |  |  |  |
| Contact Information       | Are you a citizen of the United States?                                                                                                    |  |  |  |
| Contact Information       | Yes No                                                                                                    |  |  |  |
| Demographic Informati     | Are you's varidant of Marcardy vatte?                                                                                                    |  |  |  |
| Proof Documents           | Vare you a resident of massachusetts)                                                                                                    |  |  |  |
| Voter Registration (AVR   | 162 140                                                                                                    |  |  |  |
|                           | If you do not meet the above conditions, you will not be registered to vote. If you are under age 16, you will not be registered to vote. If you are at least age 16, you will be pre-registered vote. You must be at least 18 to vote. |  |  |  |

14º passo: Responda a todas as perguntas da página *Mandatory Questions*. Selecione *Next*.

- Responda Yes ou No a todas as perguntas obrigatórias na página Mandatory Questions.
  - Se você já inseriu as informações da sua habilitação de outro estado, as informações serão exibidas aqui para você confirmar.
  - Se você teve outra habilitação nos últimos 10 anos, selecione o link Add
     Additional License/Permit e insira as informações de habilitação adicionais.
  - Insira quaisquer **perguntas adicionais** que possam ser preenchidas com base em como você responde.

| Get Ready In th<br>Federally Compliant ID | e past 10 years, have you held | d any class of license, in any other state, country of | or jurisdiction? (Please list any current licenses o | r permits)                                  |
|-------------------------------------------|--------------------------------|--------------------------------------------------------|------------------------------------------------------|---------------------------------------------|
| Federally Compliant ID                    | Ves                            |                                                        |                                                      |                                             |
|                                           |                                | No                                                     |                                                      |                                             |
| Identification Informatic An o            | out of state driver's licen    | se or identification card is subject to canc           | ellation upon issuance of a Massachuset              | ts driver's license or identification card. |
| Out of State License                      | Previous Country               | Previous State/Province                                | Credential Class                                     | Credential Number                           |
| Address Information                       | USA                            | NH - New Hampshire                                     | Class D Passenger License                            | S12222444                                   |
| Address Verification                      | Add Additional License/Pe      | ermit                                                  |                                                      |                                             |
| Contact Information                       |                                |                                                        |                                                      |                                             |
| Demographic Informati                     | ou need to wear glasses or co  | antact lenses to drive?                                |                                                      |                                             |
| Proof Documents                           | Yes                            | No                                                     |                                                      |                                             |
| Voter Registration (AVR                   | ou currently have at least 20/ | 40 central vision (with or without corrective lense    | s) and at least 120 degrees peripheral vision?       |                                             |
| Mandatory Questions                       | Yes                            | No                                                     |                                                      |                                             |
| Do y                                      | ou have a cognitive, neuroloç  | gic, physical or any other impairment that may aff     | ect your functional ability to operate a motor v     | ehicle safely?                              |
|                                           | Yes                            | No                                                     |                                                      |                                             |
| The                                       | Commonwealth's medic           | al standards for safe operation of a moto              | r vehicle can be found on the Medical O              | ualification Policy Statements page.        |
| 1                                         | commonwealter y meeter         |                                                        | te a material de l'ourie on une medical et           | anneadon roncy statements page.             |
| Arey                                      | ou currently taking any medi   | cation that may affect your ability to safely opera    | ite a motor venicle:                                 |                                             |
|                                           | 105                            | No                                                     |                                                      |                                             |
| ls yo                                     | ur license or RIGHT to operat  | e currently suspended, revoked, canceled, withdr       | awn, or disqualified here or in another state, con   | untry or jurisdiction?                      |
|                                           | Yes                            | No                                                     |                                                      |                                             |
|                                           |                                |                                                        |                                                      |                                             |

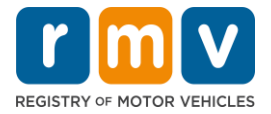

## 15º passo: Leia a página *Certification of Applicant*. Selecione Next.

| Out of State Conversion   | Certification of Applicant                                                                                                    |
|---------------------------|----------------------------------------------------------------------------------------------------|
| Get Ready                 | I hereby certify, under the pains and penalties of perjury, that the information I have provided herein is true, accurate, and complete. I am aware that   |
| Federally Compliant ID    | false statements are punishable by fine, imprisonment, or both under M.G.L. Chapter 90, Section 248. The Registrar reserves the right to cancel, revoke, 🏈 |
| Identification Informatic | or recail, any reamer's permit, onversitionse, or to card in it is determined that the applicant is not qualmed for sour determination                     |
| Out of State License      |                                                                                                    |
| Address Information       |                                                                                                    |
| Address Verification      |                                                                                                    |
| Contact Information       |                                                                                                    |
| Demographic Informati     |                                                                                                    |
| Proof Documents           |                                                                                                    |
| Voter Registration (AVR   |                                                                                                    |
| Mandatory Questions       |                                                                                                    |
| Certification of Applicar |                                                                                                    |
|                           |                                                                                                    |

## 16º passo: Veja os detalhes de pagamento na página *Fee Summary.* Selecione *Next*.

| Out of State Conversion   | Below are the estimated fees.  |              |
|---------------------------|--------------------------------|--------------|
| Get Ready                 |                                |              |
| Federally Compliant ID    | Fees Due                       |              |
| Identification Informatic | Fee Type                       | Total Amount |
| Out of State License      | Class D License Fee            | 50.00        |
| Address Information       |                                |              |
| Address Verification      | Class D Permit Application Fee | 30.00        |
| Contact Information       | Class D Road Test Fee          | 35.00        |
| Demographic Informati     |                                |              |
| Proof Documents           | Total Fees                     | 115.00       |
| Voter Registration (AVR   |                                |              |
| Mandatory Questions       |                                |              |
| Certification of Applicar |                                |              |
| Fee Summary               |                                |              |
|                           |                                |              |

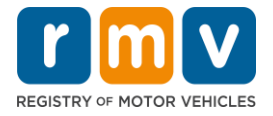

17º passo: Veja os próximos passos na página *Service Center Information*. Selecione *Next*.

• Leia cuidadosamente os documentos exigidos que você deve levar para o seu agendamento no Centro de Atendimento.

| Next steps                                                                                                    |  |
|----------------------------------------------------------------------------------------------------|--|
|                                                                                                    |  |
| Thank you for starting your RMV transaction online. You selected Out of State Conversion which must be completed in person.                                                                                                    |  |
|                                                                                                    |  |
| Paguirad Decuments And Actions                                                                                                    |  |
| Required Documents And Actions                                                                                                    |  |
| <ul> <li>If you choose to complete this transaction in person, you must bring these documents with you to your appointment in order to complete your transaction:</li> <li>1st Class Government Mail (within 60 days) for Proof of Residency Requirement</li> </ul> |  |
|                                                                                                    |  |
|                                                                                                    |  |
| Please note that, if you visit us, we cannot accept laminated documents. All documents must be originals, photocopies will not be accepted.                                                                                                    |  |
|                                                                                                    |  |
|                                                                                                    |  |
|                                                                                                    |  |
|                                                                                                    |  |
|                                                                                                    |  |
|                                                                                                    |  |

18º passo: Confirme todos os dados na página *Summary*. Selecione *Submit* para continuar.

| Out of State Conversion   | Credential Type :                        | Class D Passenger License                  |
|---------------------------|------------------------------------------|--------------------------------------------|
| Get Ready                 | Email Address :                          | EMAIL@EMAILCOM                             |
| Federally Compliant ID    | Date Of Birth :                          | 1/1/1995                                   |
| Identification Informatic | Name :                                   | MAE WEST                                   |
| Out of State License      | OOS License Number :                     | \$1111111                                  |
| Address Information       | OOS License Issue State :                | NH                                         |
| Address Verification      | OOS License Issue Date :                 | 1/1/2020                                   |
| Contact Information       | OOS License Expire Date :                | 1/1/2023                                   |
| Demographic Informati     | Residential Address :                    | 123 MAIN ST BOSTON MA 02129-3533           |
| Droof Documents           | Mailing Address :                        | Same as Residential Address                |
| Proof Documents           | Registering to vote? :                   | Yes                                        |
| voter Registration (AVR   | Gender :                                 | Non-Binary                                 |
| Mandatory Questions       | Eye Color :                              | Black                                      |
| Certification of Applicar | Height :                                 | 6 Feet 0 Inches                            |
| Fee Summary               | Military :                               | N/A                                        |
| Service Center Informat   | Organ and Tissue Donor? :                | No                                         |
| Summary                   | REAL ID Compliant? :                     | No                                         |
|                           | Proof of Residency :                     | 1st Class Government Mail (within 60 days) |
|                           | Proof of Identity and Date of :<br>Birth | US Birth Certificate                       |
|                           | Out-Of-State Credential :                | Out-Of-State Credential                    |

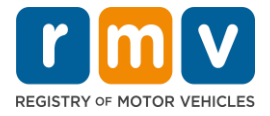

19º passo: Visualize e imprima a página Application/Confirmation.

Selecione Printable View na página Confirmation para abri-la em outra aba do navegador.

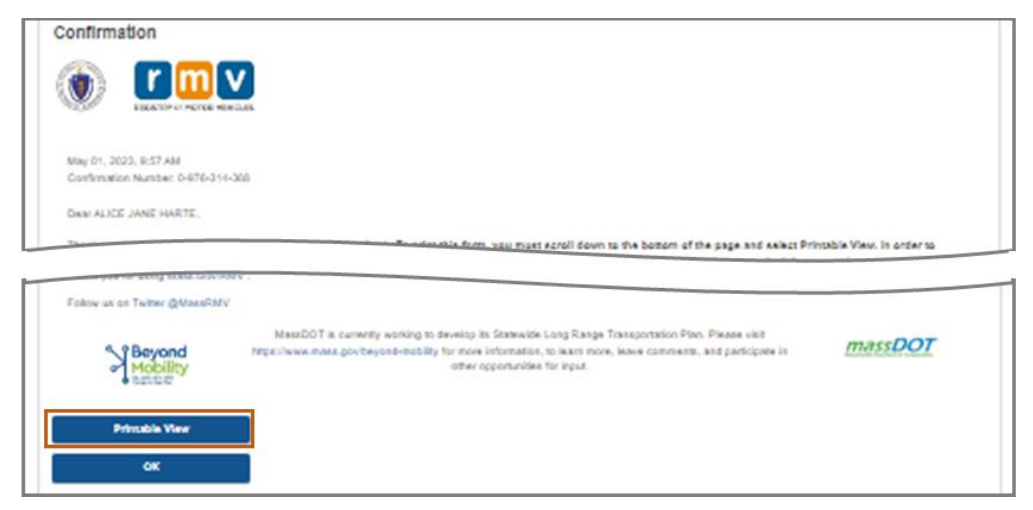

- Imprima a página Application/Confirmation.
  - Um código QR e um Número de Confirmação são exibidos no canto superior direito; um código de barras é exibido no canto inferior direito da página.
  - Caso não tenha acesso a uma impressora, um funcionário do RMV imprimirá esta página quando você chegar para o agendamento no Centro de Atendimento.
- Assine e insira a data nos espaços fornecidos da página e leve-a para o seu agendamento no Centro de Atendimento. Este documento impresso funcionará como seu formulário preenchido de solicitação de Conversão de Carteira de Habilitação de Outro Estado.

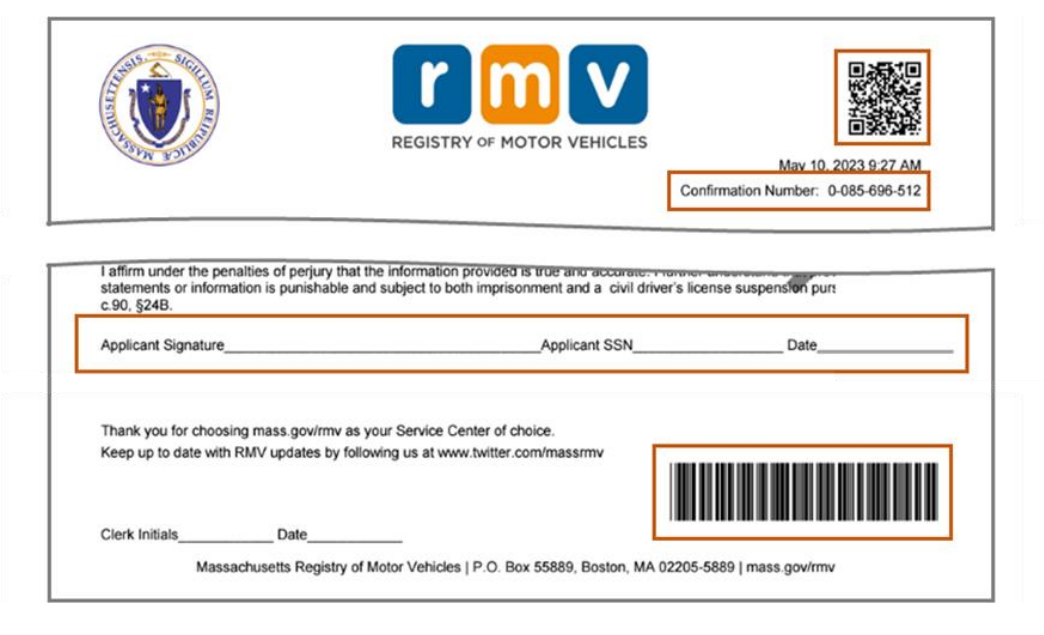

Parabéns! Você enviou sua solicitação com sucesso.

• Você deve agendar um horário no Centro de Atendimento para concluir sua Conversão de Carteira de Habilitação de Outro Estado.